## **Table of Contents**

| 1 Просмотреть файлы сервера |  | 3 |
|-----------------------------|--|---|
|-----------------------------|--|---|

## 1 Просмотреть файлы сервера

Чтобы создать или просмотреть пользовательских сервер, предоставляющий доступ работы в разделе, перейдите в раздел «Оборудование».

Чтобы обновить список файлов, нажмите на кнопку «Обновить», расположенную в туллбаре.

|         | ø |
|---------|---|
| ⊞ Файлы |   |

Чтобы ознакомиться с содержимом файла, нажмите дважды по выбранному файлу. Справа откроется форма с информацией.